## INSTRUKCJA AKTYWACJI APLIKACJI MOBILNEJ "BS JANÓW LUBELSKI EBO MOBILE PRO" JAKO ATYWNĄ METODĘ AUTORYZACJI OPERACJI (W MIEJSCE APLIKACJI "EBO TOKEN PRO")

1. W zależności od posiadanego urządzenia należy pobrać oraz zainstalować z odpowiedniego sklepu (Google Play, App Store lub App Galery) aplikację mobilną – "**BS Janów** Lubelskim EBO MOBILE PRO".

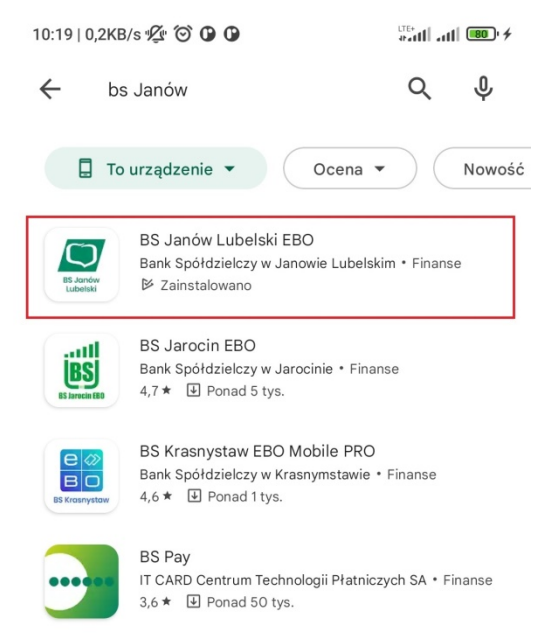

2. Po zainstalowaniu aplikacji uruchamiamy ją i klikamy "DALEJ" a następnie "ROZPOCZNIJ AKTYWACJĘ".

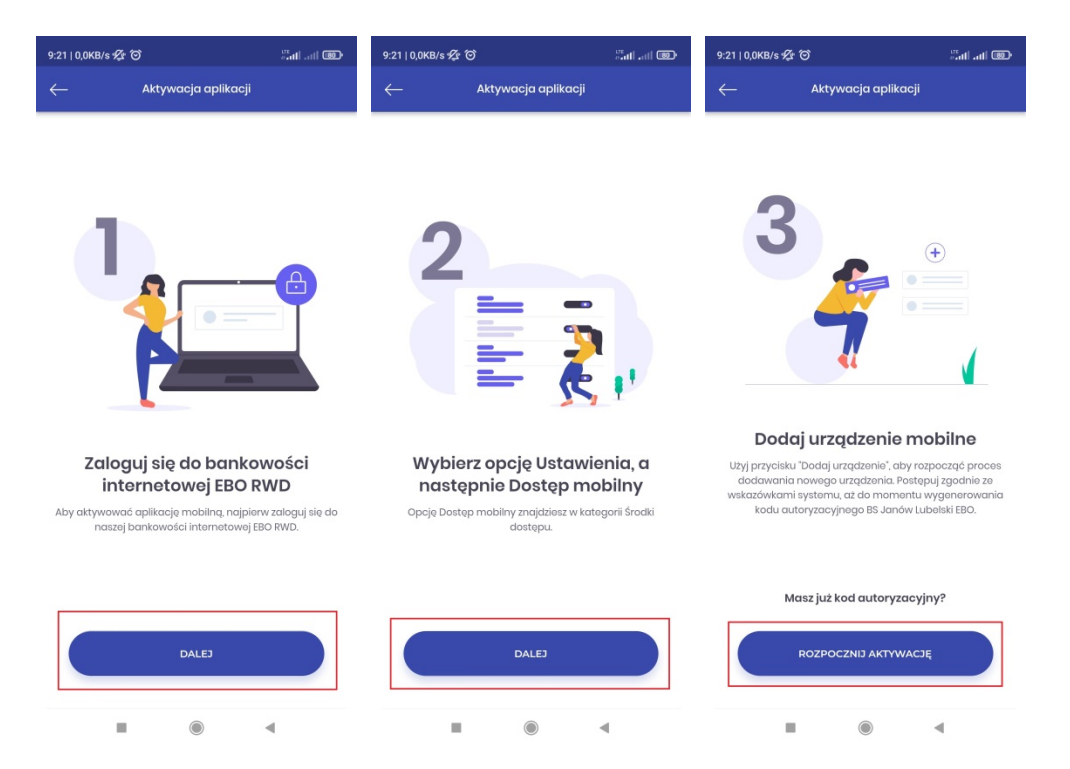

 Logujemy się do bankowości internetowej "EBO RWD" (<u>https://ebobank.bsjl.pl</u>), pojawi się konfigurator, który pomoże w procesie parowania aplikacji mobilnej i ustawienie jej jako aktywnej metody autoryzacji operacji, a także logowania dwuetapowego oraz przepięcie kanału powiadomień (o ile takie były wcześniej aktywowane).

| KONFIGURACJA                             |                                                                                                    |  |  |  |  |
|------------------------------------------|----------------------------------------------------------------------------------------------------|--|--|--|--|
| Bank Spółdzielczy<br>w Janowie Lubelskim | Do wylogowania pozostało: 04:37                                                                                      |  |  |  |  |
| EBO                                      | Mobile Pro                                                                                                    |  |  |  |  |
|                                          | Autoryzacja mobilna                                                                                                  |  |  |  |  |
| Moje tonto indyvidualne                  | Potwierdzaj zlecenia z bankowości internetowej w wygodny i bezpieczny sposób w aplikacji mobilnej EBO<br>Mobile Pro. |  |  |  |  |
| •···                                     | Włącz tę metodę dla wszystkich rachunków z aktualnie przypisaną metodą autoryzacji i innych operacji.                |  |  |  |  |
|                                          | ✔ Włącz tę metodę autoryzacji dla logowania dwuetapowego.                                                            |  |  |  |  |
| 201.0003 54                              |                                                                                                    |  |  |  |  |
| Konfart Autober-seesenth                 | POMIŃ DALEJ                                                                                                    |  |  |  |  |

Zaleca się pozostawienie domyślnie zaznaczonych opcji i kliknięcie przycisku "DALEJ".

Kliknięcie przycisku **"POMIŃ"** spowoduje opuszczenie konfiguratora i kontynuowanie logowania do EBO RWD. Po upływie 24 godzin od momentu ostatniego pominięcia konfiguratora zostanie on ponownie wywołany celem przełączenia metody autoryzacji operacji na aplikację mobilną "BS Janów Lubelski EBO MOBILE PRO".

## UWAGA 1 !!!

Jeśli użytkownik posiada więcej niż jedno urządzenie mobilne ze sparowaną aplikacją mobilną "BS Janów Lubelski EBO MOBILE PRO" to tylko na tym jednym wybranym urządzeniu będą dostarczane komunikaty autoryzacyjne typu "push".

## UWAGA 2 !!!

Jeśli użytkownik posiada dostęp do więcej niż jednego konta (np. na jednym identyfikatorze obsługuje konto prywatne i firmowe) to procedurę parowania należy przeprowadzić dla każdego konta oddzielnie!!! 4. W następnym kroku zaznaczamy pole **"Dodaj nowe urządzenie"** w celu przystąpienia do parowania nowego urządzenia mobilnego.

| AKTYWUJ DOSTĘP DO BANKOWOŚCI MOBILNEJ                        |                                        |        |       |
|--------------------------------------------------------------|----------------------------------------|--------|-------|
| Bank Spółdzielczy<br>w Janowie Lubelskim                     | Do wylogowania pozostało: <b>04:45</b> |        |       |
| NAZWA URZĄDZENIA I KOD PIN APLIKACJI                         |                                        |        |       |
| Wybierz urządzenie lub dodaj nowe i nadaj kod PIN dla aplika | cji                                    |        |       |
| Wybierz urządzenie *                                         |                                        |        |       |
| 🗌 Dodaj nowe urządzenie                                      |                                        |        |       |
|                                                              |                                        | COFNIJ | DALEJ |

- 5. W tym kroku:
  - ✓ wpisujemy nazwę parowanego urządzenia (pozostawiamy domyślną nazwę urządzenia tj. "Moje urządzenie mobilne" lub wpisujemy dowolną wymyśloną przez siebie nazwę),
  - ✓ wpisujemy kod PIN (składający się z 6 cyfr) który posłuży do odblokowywania aplikacji oraz do autoryzacji operacji,
  - ✓ powtarzamy kod PIN, po uzupełnieniu wszystkich danych klikamy przycisk "DALEJ".

| AKTYWUJ DOSTĘP DO BANKOWOŚCI MOBILNEJ                                                                                                    |                                        |      |
|----------------------------------------------------------------------------------------------------|----------------------------------------|------|
| Bank Spółdzielczy<br>w Janowie Lubelskim                                                                                                    | Do wylogowania pozostało: <b>04:08</b> |      |
| NAZWA URZĄDZENIA I KOD PIN APLIKACJI                                                                                                    |                                        |      |
| Nazwa urządzenie *<br><u>Moje urządzenie mobilne</u><br>23 / 50                                                                                                    | αμικαζη                                |      |
| Kod PIN do aplikacji mobilnej *                                                                                                    |                                        |      |
| Powtórz kod PIN do aplikacji mobilnej *                                                                                                    |                                        |      |
| 🗌 Wybierz istniejące urządzenie                                                                                                    |                                        |      |
| Kod PIN należy zapamiętać, ponieważ będzie<br>służył do zatwierdzania autoryzacji oraz<br>odblokowywania aplikacji. Możesz go później<br>zmienić po zalogowaniu się do aplikacji mobilnej<br>lub w bankowości internetowej EBO. |                                        | ALEJ |
|                                                                                                    |                                        |      |

6. Na tym etapie prezentowane jest podsumowanie wybranej konfiguracji z kroku 3 instrukcji. Jeśli wszystko się zgadza klikamy przycisk **"ZATWIERDŹ"**.

| SZCZEGÓŁY PODPISU |                                                                                                    |                                 |        |           |  |
|-------------------|----------------------------------------------------------------------------------------------------|---------------------------------|--------|-----------|--|
| $\bigcirc$        | Bank Spółdzielczy<br>w Janowie Lubelskim                                                                                                    | Do wylogowania pozostało: 04:51 |        |           |  |
|                   | <b>utoryzacja mobilna</b><br>Włącz tę metodę autoryzacji dla wszystkich rachunków i innych ope<br>Włącz logowanie dwuetapowe lub dodanie urządzenia zaufanego. | racji.                          | COFNIJ | ZATWIERDŹ |  |

7. Uruchamiana jest domyślna metoda autoryzacji tj. "EBO TOKEN PRO" celem autoryzacji przeprowadzonych zmian.

| SZCZEGÓŁY PODPISU    |                                                                                          |                                                                        |                         |                                                                 |        |
|----------------------|------------------------------------------------------------------------------------------|------------------------------------------------------------------------|-------------------------|-----------------------------------------------------------------|--------|
| <u>/</u> C           | Bank Spóldzielczy<br>w Janowie Lubelskim                                                 |                                                                        | Do wylogowania pozostał | to: 04:50                                                       |        |
| <ul> <li></li> </ul> | Autoryzacja mobilna<br>Włącz tę metodę autoryzacji dla<br>Włącz logowanie dwuetapowe lul | vszystkich rachunków i innych opera<br>o dodanie urządzenia zaufanego. | acji.                   |                                                                 |        |
|                      |                                                                                          |                                                                        |                         | Zatwierdź operację w EBO Token PR<br>Kod straci ważność za: 09: |        |
|                      |                                                                                          |                                                                        |                         |                                                                 | COFNIJ |

8. Na urządzeniu mobilnym w aplikacji "EBO TOKEN PRO" należy zatwierdzić aktywację urządzenia mobilnego. Klikamy "**POKAŻ**" a następnie "**TAK**".

|                         | adomienia Oferty | ebobariktsjipt                                        |
|-------------------------|------------------|-------------------------------------------------------|
| 20 waterrin 2022 09/167 |                  | Autoryzacja zmian dla kreatora bankowości<br>mobilnej |
| Autoryzacja             |                  | Cczekuje                                              |
| Oczekuje                | Pokaz            | Operacja:<br>Aktywacja bankowości mobilnej            |
|                         |                  | <b>Data:</b><br>20 kwietnia 2022, 09:15:57            |
|                         |                  |                                                       |
|                         |                  |                                                       |
|                         |                  |                                                       |
|                         |                  |                                                       |
|                         |                  |                                                       |
|                         |                  |                                                       |

9. W bankowości internetowej "EBO RWD" pokaże się kod autoryzacyjny który należy przepisać w aplikacji "BS Janów Lubelski EBO Mobile PRO".

| PAROWANIE APLIKACJI MOBILNEJ EBO MOBILE PRO |                                                                                                    |                                                                    |  |  |
|---------------------------------------------|----------------------------------------------------------------------------------------------------|--------------------------------------------------------------------|--|--|
|                                             |                                                                                                    | Do wylogowania pozostało: 04:45                                    |  |  |
| 1                                           | Uruchom aplikację mobilną na swoim urządzeniu<br>i przejdź proces konfiguracji do momentu, gdy<br>aplikacja poprosi o podanie kodu<br>autoryzacyjnego. | Kod autoryzacyjny<br>3098 952 042<br>Iub zeskanuj kod QR           |  |  |
| 2                                           | Przepisz kod autoryzacyjny lub zeskanuj kod QR.                                                                                                    |                                                                    |  |  |
| 3                                           | Po poprawnym sparowaniu aplikacji mobilnej,<br>zostaniesz zalogowany do systemu i usługa<br>będzie gotowa do użycia.                                   | 2,5322<br>()<br>()<br>()<br>()<br>()<br>()<br>()<br>()<br>()<br>() |  |  |
|                                             |                                                                                                    | Kod wygaśnie za: <b>13 minut i 47 sekund</b>                       |  |  |
|                                             |                                                                                                    | ANULUJ                                                             |  |  |

10. Na urządzeniu mobilnym w aplikacji "BS Janów Lubelski EBO Mobile PRO" przepisujemy kod autoryzacyjny i klikamy **"DALEJ"**, całość zatwierdzamy kodem PIN który podawaliśmy w kroku 5 instrukcji.

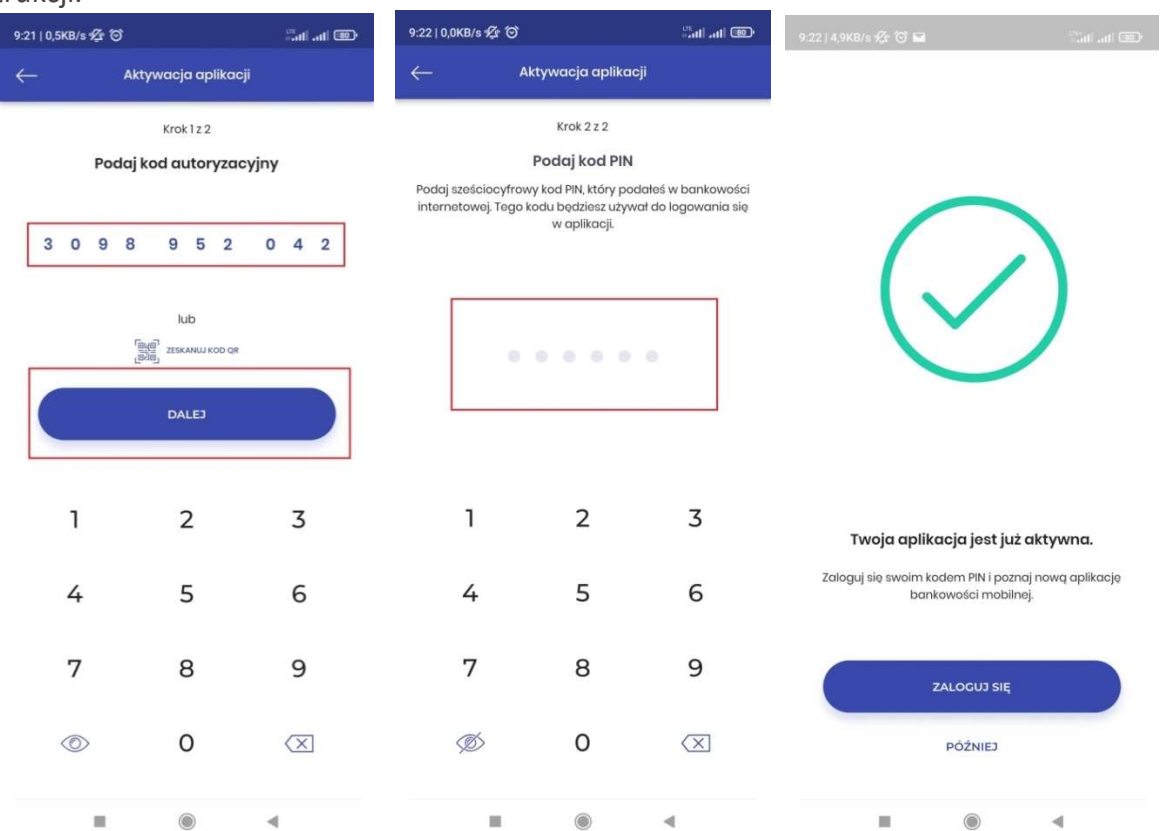

11. Aplikacja "BS Janów Lubelski EBO Mobile PRO" została poprawnie sparowana i od tego momentu autoryzacja operacji będzie odbywać w tej właśnie aplikacji (w miejsce aplikacji "EBO TOKEN PRO"). Aplikację "EBO TOKEN PRO" można odparować a następnie odinstalować z urządzenia mobilnego.